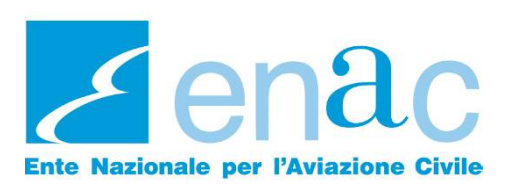

II Direttore Generale

Ai destinatari di cui in allegato

Oggetto: indicazioni operative in esecuzione delle determinazioni della Delibera n. 60/2024 del Consiglio di Amministrazione di ENAC sul regime tariffario dei tesserini aeroportuali.

Si fa riferimento alla precedente comunicazione prot. DG del 29 gennaio 2025, n. 0013309, di pari oggetto, per fornire, come anticipato, ulteriori istruzioni operative applicabili alla procedura di rilascio dei tesserini di ingresso aeroportuale (ovvero TIA riportante la fotografia del titolare). Restano esclusi dal perimetro applicativo della presente nota, i Tesserini di ingresso visitatore (TIV), i duplicati nonché i lasciapassare veicolari.

Come noto, la Delibera n. 60/2024 del Consiglio di Amministrazione di ENAC avente ad oggetto il regime tariffario dei tesserini aeroportuali, prevede che, a partire dal 20 febbraio p.v., il rilascio dei tesserini di ingresso aeroportuale sia subordinato alla corresponsione ad ENAC, da parte dei soggetti richiedenti, di un diritto fisso pari a 2.00 euro per ciascun titolo richiesto.

Pertanto, a partire dalla suddetta data, i soggetti aventi titolo alla richiesta del TIA, prima di presentare istanza di rilascio al gestore, dovranno accedere al portale Servizi Web presente nel sito istituzionale dell'ENAC, compilare lo specifico modulo ed effettuare il pagamento del diritto fisso, seguendo le indicazioni sinteticamente riportate nell'<u>Allegato 1.</u>

Al pagamento del suddetto diritto fisso si applica la disciplina dell'imposta di bollo vigente.

La ricevuta elettronica che verrà emessa dal sistema PagoPa, al termine dell'operazione di compilazione, dovrà essere presentata al gestore aeroportuale, assieme alla documentazione già prevista nell'Allegato 1 al Capitolo 1 della parte A del Programma Nazionale per la Sicurezza dell'aviazione civile (di seguito PNS), per l'attività istruttoria di competenza che è preordinata all'emissione del tesserino.

Per i TIA emessi a titolo gratuito continuerà ad applicarsi il regime di gratuità già vigente, previa presentazione di istanza sul portale Servizi Web nella sezione dedicata agli Enti di Stato (si veda in proposito il par.4 dell'<u>Allegato 1</u> sopra richiamato.

Considerato quanto sopra riportato, al fine di consentire al gestore una più agevole verifica del rispetto delle presenti indicazioni operative l'ENAC invierà con cadenza giornaliera - tramite l'indirizzo PEC <u>noreply.tesseriniaeroportuali@pec.enac.gov.it</u> - un report di sintesi delle richieste pervenute sul portale Servizi Web (si veda in proposito l'<u>Allegato 2)</u>. Il suddetto report sarà inviato alla PEC del gestore aeroportuale, per inoltro all'ufficio Tesseramento, ove presente.

A valle della fase di start-up con avvio il 20 febbraio p.v., l'ENAC metterà a disposizione dei gestori, su richiesta, un servizio web dedicato che consentirà di recuperare, in tempo reale e per ciascuno scalo di competenza, le informazioni relative alle richieste pervenute, con lo stesso dettaglio informativo del report di cui all'Allegato 2.

Sarà cura del gestore monitorare il numero dei tesserini emessi, al fine di verificare che non vi siano significativi scostamenti nelle istanze del singolo operatore, rispetto al numero dei tesserini richiesti nel corso della precedente annualità, in ragione della intervenuta gratuità degli stessi per il richiedente, fatte salve motivate esigenze operative

Inoltre, al fine di disporre di un flusso informativo completo idoneo a raffrontare il numero e la tipologia di tesserini effettivamente emessi con le richieste pervenute sul portale ENAC, si richiede ai gestori aeroportuali di inviare - con cadenza mensile - alla Direzione Territoriale nel cui ambito di competenza ricade l'aeroporto, i dati relativi all'attività di tesseramento secondo il format di cui <u>Allegato 3</u>.

La Direzione Standardizzazione Attività Handling e Security dell'Ente, potrà acquisire direttamente dalla Direzione Territoriale i dati utili per le attività di competenza.

Premesso quanto sopra, qualora in fase di prima applicazione delle presenti indicazioni operative dovessero emergere criticità, le stesse potranno essere segnalate ad ENAC al fine di individuare i necessari interventi risolutivi.

Si rappresenta infine che, nelle more dell'aggiornamento del vigente PNS, la procedura di cui al citato Allegato 1 al capitolo 1 della parte A del PNS sarà integrata al fine di recepire le indicazioni operative oggetto della presente comunicazione.

Tutto quanto sopra si rappresenta per il seguito di rispettiva competenza.

Cordiali saluti,

Il Direttore Generale f.f. Ing. Fabio Nicolai (documento informatico firmato digitalmente ai sensi dell'art. 24 D.Lgs. 82/2005 e ss.mm.ii.)

Direzione Centrale Programmazione Economica e Sviluppo Infrastrutture

Eminente Paris

Direzione Centrale Coordinamento Relazioni Internazionali, Sicurezza e Ricerca

Laschena Veccia Valvona

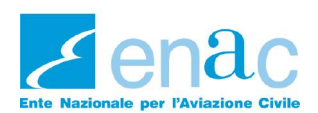

# ALLEGATO 1:

## ISTRUZIONI PER LA COMPILAZIONE DELLA RICHIESTA DI TESSERINI DI INGRESSO AEROPORTUALE SUL PORTALE SERVIZI WEB DI ENAC

# Sommario

| 1.<br>aero | Collegamento al portale e associazione con la Società per la quale si intende richiedere il tesserino<br>oportuale2 |
|------------|----------------------------------------------------------------------------------------------------|
| 2.         | Scelta della tipologia di soggetto richiedente TIA4                                                                 |
| 3.         | Procedura per richiedere un TIA per una Società5                                                                    |
| 4.         | Procedura per richiedere un TIA per un Ente di Stato13                                                              |
| 5.         | Flusso richiesta TIA schematizzato17                                                                                |

Al fine di supportare gli utenti nel procedimento di richiesta del tesserino di ingresso aeroportuale (di seguito TIA) si riportano, i passaggi necessari per completare la procedura.

# 1. Collegamento al portale e associazione con la Società per la quale si intende richiedere il tesserino aeroportuale.

Collegarsi al sito ENAC / Servizi Web al seguente link <u>https://serviziweb.enac.gov.it/public/login</u>ed effettuare l'accesso con il proprio SPID o CIE.

Nel caso in cui la richiesta di TIA sia effettuata per conto di una Società, il primo passo da compiere è creare un'associazione tra l'utente che accede al portale e la Società per cui si intende richiedere il TIA, **tramite questo link** <u>https://serviziweb.enac.gov.it/portal/features/myCompanies</u> oppure cliccando su *"Area personale"* e successivamente su *"Azienda associate"*.

Si dovrà quindi ricercare la propria Società mediante partita IVA (in caso di aziende italiane) o Codice fiscale estero (in caso di aziende straniere) ed effettuare l'associazione (vedi figure sottostanti).

| Home Istruzioni Servizi Contattaci<br>Benvenuto nel tuo sportello personale, B                                                                     | Area Personale ~                                                                                                    |                                               |
|----------------------------------------------------------------------------------------------------|----------------------------------------------------------------------------------------------------|-----------------------------------------------|
| In questa area personale e riservata potrai avviare le tue pratiche on-l<br>avanzamento.<br>Av<br>In bozza Da lavorare In lavorazione presso l'Ent | <ul> <li>■ Istanze</li> <li>▲ Profilo</li> <li>         MAziende associate     </li> <li>■ Documenti</li> <li>         Storico pagamenti     </li> <li>         Istorico pagamenti     </li> <li>         Notifiche     </li> <li>         Preferiti     </li> </ul> | e in corso e avere evidenza del loro stato di |
| () Per questa sezione non sono presenti istanze.                                                                                                   |                                                                                                    |                                               |
|                                                                                                    |                                                                                                    |                                               |

Figura 1 - Associazione con Società per cui si intende richiedere il TIA

#### Figura 2 - Ricerca società per partita IVA in caso di aziende italiane

| ome n          | struzioni       | Servizi             | Contattaci           | Area Personale 🗸               |                     |  |
|----------------|-----------------|---------------------|----------------------|--------------------------------|---------------------|--|
| luova ass      | ociazione       | e azienda           |                      |                                |                     |  |
| (!) ↓rs        | ono presenti en | rori di validazione | e (1)                |                                |                     |  |
| Cases Pasies d |                 |                     | - Co pop origina po  |                                |                     |  |
|                |                 |                     | a. se non esiste, po | crai procedere con la compliaz | ione del suoi dadi. |  |
| Tipo*          |                 |                     |                      |                                |                     |  |
| Azienda i      | taliana         |                     |                      |                                |                     |  |
| () Azienda e   | estera          |                     |                      |                                |                     |  |
| Partita IVA    |                 |                     |                      |                                |                     |  |
|                |                 |                     |                      |                                |                     |  |
|                |                 |                     |                      |                                |                     |  |
|                |                 |                     |                      |                                |                     |  |
|                |                 |                     |                      |                                |                     |  |

Figura 3 - Ricerca società per codice fiscale estero in caso di aziende straniere

| enac       | Ente Nazi<br>Italian Civil Av | onale pe<br>viation Auth | r l'Aviazion         | e Civile                                          | Notifiche 💌 🛛 |  |
|------------|-------------------------------|--------------------------|----------------------|---------------------------------------------------|---------------|--|
| lome       | Istruzioni                    | Servizi                  | Contattaci           | Area Personale 🗸                                  |               |  |
| Nuova      | associazion                   | e azienda                |                      |                                                   |               |  |
| ()         | ↓↑ Sono presenti er           | rori di validazion       | e (1)                |                                                   |               |  |
| Cerca l'az | zienda da associare           | e alla tua utenz         | a. Se non esiste, po | trai procedere con la compilazione dei suoi dati. |               |  |
| Tipo*      |                               |                          |                      |                                                   |               |  |
| O Azie     | nda italiana                  |                          |                      |                                                   |               |  |
| Azie       | nda estera                    |                          |                      |                                                   |               |  |
| Codice fi  | scale estero                  |                          |                      |                                                   |               |  |
|            |                               |                          |                      |                                                   |               |  |
|            |                               |                          |                      |                                                   |               |  |
|            |                               |                          |                      |                                                   |               |  |
|            |                               |                          |                      |                                                   |               |  |
|            |                               |                          |                      |                                                   |               |  |

Figura 4 - Associazione con Società per cui si intende richiedere il TIA

| ome     | Istruzioni   | Servizi         | Contattaci | Area Personale 🗸                          |  |
|---------|--------------|-----------------|------------|-------------------------------------------|--|
| zieno   | de associat  | e               |            |                                           |  |
| + NUOVA | ASSOCIAZIONE |                 |            |                                           |  |
| Partita | IVA          | Ragione sociale | Dipartim   | enti                                      |  |
| 004884  | 410010       | TIM S.P.A.      |            | VEDI DETTAGLIO     + ASSOCIA DIPARTIMENTO |  |

Nei casi di utente straniero la procedura sarà la seguente:

- Registrazione tramite compilazione del form al seguente link: https://serviziweb.enac.gov.it/public/registerForeign;
- Attivazione dell'utenza tramite email;
- Validazione dell'utenza straniera tramite il servizio dedicato: <u>https://serviziweb.enac.gov.it/public/proceedingDetail?id=2</u>
- Associazione dell'azienda estera al seguente link: <u>https://serviziweb.enac.gov.it/portal/features/myCompanies</u>

## 2. Scelta della tipologia di soggetto richiedente TIA

Tra i servizi disponibili scegliere quello relativo alla richiesta del TIA indicando se viene richiesto per una società privata o un Ente di Stato (vedi figura sottostante).

| envenuto                | , puoi selezionare il servizio di tuo interesse dall'elenco sottostante. |        |
|-------------------------|--------------------------------------------------------------------------|--------|
| R                       | Servizi di registrazione e accreditamento                                | ~      |
| $\overline{\mathbf{x}}$ | Servizi UAS (Droni)                                                      | ~      |
|                         | Pagamenti online                                                         | ~      |
|                         | Avio-Eli-Idrosuperfici                                                   | ~      |
| E                       | Examiner services - EDD                                                  | ~      |
| θ                       | PA-NEXT                                                                  | ~      |
| •                       | Prior Permission Request                                                 | ~      |
| <b>(</b>                | Tesserini aeroportuali                                                   | ~      |
|                         | ⊙ Richiesta di emissione tesserini aeroportuali per Enti di Stato        | Attivo |
|                         |                                                                          | Attivo |
| (合)                     | WebENGA                                                                  | ~      |

Figura 5 - Scelta tra TIA per Enti di Stato o per Società

## 3. Procedura per richiedere un TIA per una Società

Cliccando sulla voce "*Richiesta di emissione tesserini aeroportuali per Società*" si avrà accesso alla schermata sotto riportata in figura 2.

Figura 6 - Schermata per richiesta TIA per Società

| Richiesta di emissione<br>Servizio della sezione Tesserini aer                                                                                                    | t <b>esserini aeroportuali pe</b><br>roportuali                                                                                                    | r Società                                                                                                    |
|----------------------------------------------------------------------------------------------------|----------------------------------------------------------------------------------------------------|----------------------------------------------------------------------------------------------------|
| (!) 🕁 Sono presenti errori di va                                                                                                    | alidazione (6)                                                                                                    |                                                                                                    |
| Società di appartenenza                                                                                                    |                                                                                                    |                                                                                                    |
| DICHIARO che la Società di ap<br>cui aeroporto viene effettuata                                                                                                    | partenenza è censita e abilitata alla i<br>a la richiesta                                                                                                    | -<br>ichiesta del tesseramento aeroportuale dal gestore aeroportuale per il                                                                                                    |
| Tesserino ingresso aeroportuale richi                                                                                                    | esto per:                                                                                                    |                                                                                                    |
| Aeroporto per il quale è richiesto il te                                                                                                    | sserino                                                                                                    | -                                                                                                    |
| Numero di tesserini richiesti                                                                                                    | Tariffa singolo tesserino (in euro)                                                                                                    | -<br>Importo totale da pagare (in euro)                                                                                                    |
|                                                                                                    | 2,00                                                                                                    |                                                                                                    |
| NOTE<br>1 CONSAPEVOLE DELLE RESPONSABILITA'<br>REQUISTI DREVISTI DALLA NORIVATIVA IVO<br>21 RILASCIO DEL TESSERINO INGRESSO A<br>QUALE SI RA RICHIESTA DI TESSERAMENTO,<br>AD ENAC.<br>1 A RICEVUTA TELEMATICA DEL PACAMEI<br>DELLA PROCEDURA DI RILASCIO DEL TESSE | PENALI PREVISTE DALL'ART. 76 DEL DPR 28<br>ENTE, NON DOVRA PROSEQUIRE CON LA CON<br>EROPORTUALE E SUBORINATO ALL'ESTO FI<br>PERTANTO, NELLE IPOTESI DI MANCATA EMIS<br>VTO ESEGUITO CON PAGOPA DOVRA' ESSERE<br>RINO INCRESSO AEROPORTUALE. | /12/2000, N. 445 IN CASO DI DICHIARAZIONI MENDACI, IL RICHIEDENTE, IN ASSENZA DEI<br>IIRILAZIONE DEL PRESENTE MODULO.<br>VORTVOLE DELITSTUTTORIA SVOLTA DAL GESTORE AEROPORTUALE DELLO SCALO PER IL<br>SIGNE, IL RICHIEDENTE NON AVRÀ DIRITTO ALLA RIPETIZIONE DELLA SOMMA CORRISPOSTA<br>ALLECATA ALLA DOCUMENTAZIONE DA INVIARE AL GESTORE AEROPORTUALE PER L'AVVIO |
| Prendo visione ed accettazion                                                                                                    | e delle note                                                                                                    |                                                                                                    |
| Salva bozza Vai al pagamento                                                                                                    |                                                                                                    |                                                                                                    |
|                                                                                                    |                                                                                                    |                                                                                                    |

L'utente dovrà provvedere a compilare i campi "Società di appartenenza" con la denominazione societaria e inserire, nell'apposito campo, il *flag* attraverso cui dichiara che la società per cui si sta presentando istanza di TIA è censita ed abilitata alla richiesta dal gestore aeroportuale.

Il richiedente dovrà successivamente indicare la motivazione per cui viene richiesto il TIA scegliendo tra le opzioni presentate nel menù del modulo, l'aeroporto per il quale viene fatta la richiesta del TIA ed il numero di TIA richiesti.

In automatico sarà visualizzato l'importo dovuto a titolo di diritto fisso pari a € 2,00 per ogni tesserino richiesto, più la tassa di bollo di € 2,00 nel caso in cui l'importo totale dovesse superare complessivamente € 77,47.

Per poter accedere alla fase successiva, il richiedente dovrà altresì spuntare il *flag* relativo alla presa visione delle note presenti in calce al modulo di richiesta.

Nelle figure che seguono si visualizzano i passaggi sopra riportati.

| societa ai apparecitetta                                                                                                    |                                                                                                    |                                                                                                    |                                                                                                    |
|----------------------------------------------------------------------------------------------------|----------------------------------------------------------------------------------------------------|----------------------------------------------------------------------------------------------------|----------------------------------------------------------------------------------------------------|
| SVILUPPO LAVORO ITALIA S.P.A. (                                                                                                    | 05367051009)                                                                                                    | *                                                                                                    |                                                                                                    |
| DICHIARO che la Società di<br>cui aeroporto viene effetto                                                                                                    | i appartenenza è censita e abilitata al<br>uata la richiesta                                                                                                    | la richiesta del tesseramento aeroportuale dal ge                                                                                                    | store aeroportuale per il                                                                                              |
| Tesserino ingresso aeroportuale r                                                                                                    | ichiesto per:                                                                                                    |                                                                                                    |                                                                                                    |
| Autoproduttori di Servizi di assiste                                                                                                    | enza a terra                                                                                                    | *                                                                                                    |                                                                                                    |
| Aeroporto per il quale è richiesto                                                                                                    | il tesserino                                                                                                    |                                                                                                    |                                                                                                    |
| Ancona Falconara                                                                                                    |                                                                                                    | *                                                                                                    |                                                                                                    |
| Numero di tesserini richiesti                                                                                                    | Tariffa singolo tesserino (in euro)                                                                                                    | Importo totale da pagare (in euro)                                                                                                    |                                                                                                    |
| 10                                                                                                    | 2,00                                                                                                    | 20,00                                                                                                    |                                                                                                    |
|                                                                                                    |                                                                                                    |                                                                                                    |                                                                                                    |
| NOTE<br>CONSAPEVOLE DELLE RESPONSABIL<br>EQUISTI PREVISTI DALLA NORMATIVA<br>IL RILASCIO DEL TESSERINO INCRESS<br>JULE SI FA RICHIESTA DI TESSERAME<br>JO ENAC.<br>LI A RICEVINETA TELEMATICA DEL PACA<br>DELLA PROCEDURA DI RILASCIO DEL TI<br>DE Prendo visione ed accettar                     | LITA PENALI PREVISTE DALL'ART, 76 DEL DPR<br>I VICENTE, NON DOVRA PROSECUIRE CON LA C<br>IO DEROPORTUALE E SUBORDINATO ALL'EST<br>INTO, PERTATTO, NELLE POTESI DI MANCATA E<br>AMENTO ESECUITO CON PAGOPA DOVRA ESSE<br>ESSERINO INCRESSO AEROPORTUALE.   | 28/12/2000, N. 445 IN CASO DI DICHIARAZIONI MENDACI,<br>CMMPLAZIONE DEL PRESENTE MODULO.<br>PAVOREVOLE DELLISTRUTTORIA SVOLTA DAL CESTORE ARR<br>MISSIONE, IL RICHIEDENTE NON AVRÀ DIRITTO ALLA RIPETIZI<br>RE ALLEGATA ALLA DOCUMENTAZIONE DA INVIARE AL GESTO    | IL RICHIEDENTE, IN ASSENZA D<br>OPORTUALE DELLO SCALO PER<br>NE DELLA SOMMA CORRISPOSI<br>DRE AEROPORTUALE PER L'AVVI  |
| NOTE<br>CONSAPEVOLE DELLE RESPONSABIL<br>EQUISTI PREVISTI DALLA NORMATIVA<br>IL RILASCIO DEL TESSERAINO INCRESS<br>ULLE SI RA RICUESTA DI TESSERAINO<br>DE NAC.<br>LA RICEVUTA TELEMATICA DEL PACA<br>DELLA PROCEDURA DI RILASCIO DEL TI<br>VI Prendo visione ed accettaz                         | LITA' PENALI PREVISTE DALL'ART. 76 DEL DPR<br>LITA' PENALI PREVISTE DALL'ART. 76 DEL DPR<br>EO AEROPORTUALE E SUBORDINATO ALL'ESTI<br>TON, PERTATVO, NELLE IPOTES DI MANCATA E<br>MANTO ESECUITO CON PAGOPA DOVRA ESSE<br>ESSERINO INCRESSO AEROPORTUALE. | 28/12/2000, N. 445 IN CASO DI DICHIARAZIONI MENDACI,<br>IOMPILAZIONE DEL PRESENTE MODULO.<br>FAVOREVOLE DELLISTRUTTORIA SVOLTA DAL CESTORE AER<br>MISIONE, IR INCIDEDITE NON ANA DIRITTO ALLA RIPETIZI<br>RE ALLECATA ALLA DOCUMENTAZIONE DA INVIARE AL CESTO      | IL RICHIEDENTE, IN ASSENZA D<br>GOORTUALE DELLO SCALO PER<br>DNE DELLA SOMMA CORRISPOST<br>DRE AEROPORTUALE PER L'AVVI |
| NOTE<br>I CONSAPEVOLE DELLE RESPONSABIL<br>REQUISITI PREVISITI DALLA NORMATIVA<br>IL RILASCIO DEL TESSERAMERI<br>IL DALLE SI PA RICHIESTA DI TESSERAMERI<br>IL DA RICEVUTA TELEMATICA DEL PACA<br>VELLA PROCEDURA DI RILASCIO DEL TI<br>Prendo visione ed accettaz<br>Salva bozza Val al pagameri | LITA' PENALI PREVISTE DALL'ART. 76 DEL DPR<br>L'VICENTE, NON DOVRA PROSECUIRE CON LA C<br>ISO AEROPORTUALE E' SUBORDINATO ALL'ESTI<br>NTO, PERTANTO, NELLE IPOTESI DI MANCATA E<br>SESERINO INCRESSO AEROPORTUALE.<br>ESSERINO INCRESSO AEROPORTUALE.     | 28/12/2000, N. 445 IN CASO DI DICHIARAZIONI MENDACI,<br>OMPILAZIONE DEL PRESENTE MODULO.<br>) FAVOREVULE DELLISTRUTTORIA SVOLTA DAL CESTORE AER<br>MISSIONE, IL RICHIEDENTE NON AVRÀ DIRITTO ALLA RIPETIZIC<br>RE ALLEGATA ALLA DOCUMENTAZIONE DA INVIARE AL CESTO | IL RICHIEDENTE, IN ASSENZA D<br>OPORTUALE DELLO SCALO PER<br>DNE DELLA SOMMA CORRISPOST<br>DRE AEROPORTUALE PER L'AVVI |

Figura 7 - Esempio compilazione modulo per importi inferiori a €77,47

#### Figura 8 - Esempio compilazione modulo per importi superiori a €77,47

| Societa di appartenenza                                                                                                    |                                                                                                    |                                                                                                    |                                                                                                    |
|----------------------------------------------------------------------------------------------------|----------------------------------------------------------------------------------------------------|----------------------------------------------------------------------------------------------------|----------------------------------------------------------------------------------------------------|
| SVILUPPO LAVORO ITALIA S.P.                                                                                                    | A. (05367051009)                                                                                                    | *                                                                                                    |                                                                                                    |
| DICHIARO che la Sociel<br>cui aeroporto viene eff                                                                                                    | tà di appartenenza è censita e abilitata alla<br>ettuata la richiesta                                                                                                    | a richiesta del tesseramento a                                                                                                    | aeroportuale dal gestore aeroportuale per il                                                                                                    |
| Tesserino ingresso aeroportu                                                                                                    | ale richiesto per:                                                                                                    |                                                                                                    |                                                                                                    |
| Autoproduttori di Servizi di as                                                                                                    | sistenza a terra                                                                                                    | *                                                                                                    |                                                                                                    |
| Aeroporto per il quale è richie                                                                                                    | esto il tesserino                                                                                                    |                                                                                                    |                                                                                                    |
| Ancona Falconara                                                                                                    |                                                                                                    | *                                                                                                    |                                                                                                    |
| Numero di tesserini richiesti                                                                                                    | Tariffa singolo tesserino (in euro)                                                                                                    | Bollo (in euro)                                                                                                    | Importo totale da pagare (in euro)                                                                                                    |
| 50                                                                                                    | 2,00                                                                                                    | 2,00                                                                                                    | 102,00                                                                                                    |
| IOTE                                                                                                    |                                                                                                    | Previsto in quanto l'importo to<br>pagare supera i 77,47 euro                                                                                                    | otale da                                                                                                    |
| CONSAPEVOLE DELLE RESPONS<br>EQUISITI PREVISTI DALLA NORMA<br>IL RILASCIO DEL TESSERINO ING<br>VIALE SI FA RICHIESTA DI TESSERI<br>D. ENAC.<br>IL A RICEVUTA TELEMATICA DEL I<br>ELLA PROCEDURA DI RILASCIO D | SABILTĂ PENALI REVISTE DALLART. 76 DEL DR ;<br>ITIVA VICENTE, NON DOVRĂ PROSEGUIRE CON LA CC<br>RESSO AEROPORTUALE E <sup>5</sup> SUBORINATO ALL'ESTO<br>AMENTO, PERTANTO, NELLE IPOTESI DI MANCATA EM<br>PAGAMENTO ESEGUITO CON P8g0PA DOVRĂ ESSER<br>EL TESSERINO INCRESSO AEROPORTUALE. | 28/12/2000, N. 445 IN CASO DI DIO<br>DMPILAZIONE DEL PRESENTE MODU<br>FAVOREVOLE DELL'ISTRUTTORIA SV<br>IISSIONE, IL RICHIEDENTE NON AVRÁ<br>IE ALLEGATA ALLA DOCUMENTAZIOI | CHIARAZIONI MENDACI, IL RICHIEDENTE, IN ASSENZA DEI<br>ILO.<br>VOITA DAL GESTORE AEROPORTUALE DELLO SCALO PER IL<br>À DIRITTO ALLA RIPETIZIONE DELLA SOMMA CORRISPOSTA<br>NE DA INVIARE AL GESTORE AEROPORTUALE PER L'AVVIO |
|                                                                                                    | ttazione delle note                                                                                                    |                                                                                                    |                                                                                                    |
| Prendo visione ed acce                                                                                                    | CLUBING COLUMN TIMES                                                                                                    |                                                                                                    |                                                                                                    |
| Prendo visione ed acce                                                                                                    |                                                                                                    |                                                                                                    |                                                                                                    |
| Prendo visione ed acce Salva bozza Val al page                                                                                                    | imento                                                                                                    |                                                                                                    |                                                                                                    |

Dopo aver correttamente compilato tutti i campi, l'utente dovrà cliccare il pulsante "*Vai al pagamento*" per accedere alla seconda fase della procedura come visualizzato nella figura sottostante.

Figura 9- Fase 2 della procedura di richiesta - pagamento del diritto fisso

|            | ·         |                                                                     |               |
|------------|-----------|---------------------------------------------------------------------|---------------|
| Attività 1 | Pagament  | i Documenti                                                         |               |
|            |           | L'istanza è allo step 2 - <b>Pagamento</b><br>Val a Pagamento →     |               |
| 1          | Cittadino |                                                                     | <b>†</b> ENAC |
|            | 0         | Compilazione modulo di richiesta<br>compiletato il 06/02/2025 15:14 |               |
|            | 2         | Pagamento<br>Val a Pagamento →                                      |               |
|            | 3         | Generazione documento di riepilogo                                  |               |
|            |           | Conclusione                                                         | 4             |

Il richiedente dovrà dichiarare, spuntando l'apposito *flag*, di aver preso visione dei dati di fatturazione e di voler proseguire effettuando il pagamento, come da figura 6.

| () It Sono presenti errori di va                                                                                 | idazione (1)                                                                                                    |
|----------------------------------------------------------------------------------------------------|----------------------------------------------------------------------------------------------------|
| Nepilogo articolo da pagare                                                                                      |                                                                                                    |
| Causale di pagamento:                                                                                            | N101 - Pagamento tesserini aeroportuali                                                                                                    |
| Importo totale:                                                                                                  | 102 €                                                                                                    |
| Riepilogo dei dati di fatturazione                                                                               |                                                                                                    |
| Denominazione e P.IVA:                                                                                           | SVILUPPO LAVORO ITALIA S.P.A. (05367051009)                                                                                                    |
| Indirizzo di fatturazione:                                                                                       | VIA GUIDUBALDO DEL MONTE 60, 00197 ROMA (RM)                                                                                                    |
| Ho preso visione dei dati di fati                                                                                | turazione e voglio eseguire il pagamento                                                                                                    |
| Dopo aver cliccato sul pulsante "Pa                                                                              | ga" verrai reindirizzato sulla pagina di cassa.                                                                                                    |
| Attenzione, procedendo con il paga                                                                               | mento non sarà più possibile tornare indietro alla modifica delle informazioni della richiesta. Al termine del                                                                                                    |
| Dopo aver cliccato sul pulsante "Pa<br>Attenzione, procedendo con il paga<br>pagamento, il sistema genererà il d | ga" verrar reindirizzato sulla pagina di cassa.<br>imento non sarà più possibile tornare indietro alla modifica delle informazioni della richiesta. Al termine del<br>ocumento di riepilogo che potrai scaricare nella pagina di dettaglio della richiesta. |
| Torna indietro Paga                                                                                              |                                                                                                    |
|                                                                                                    |                                                                                                    |

Figura 10 - Presa visione dei dati di fatturazione

L'utente dovrà poi cliccare sul pulsante "*Paga*" per poter procedere al pagamento e verrà reindirizzato al circuito *PagoPa* dove gli verrà richiesto di inserire il proprio indirizzo email presso cui riceverà conferma del pagamento nonché il metodo di pagamento prescelto e le relative informazioni (vedi figure sottostanti).

| H40g |                                                                                                    | 102,00€ 📜 |
|------|----------------------------------------------------------------------------------------------------|-----------|
|      | Inserisci la tua email<br>Riceverai l'esito del pagamento a questo indirizzo                                                                                                    |           |
|      | Indirizzo email<br>Campo obbligatorio                                                                                                    |           |
|      | Ripeti di nuovo<br>Campo obbligatorio                                                                                                    |           |
|      | Indietro Continua                                                                                                    |           |
|      | Proseguendo accetti i Termini e condizioni d'uso del servizio e confermi di aver letto l'Informativa Privacy.<br>Form protetto tramite reCAPTCHA e Google (Privacy Policy e Termini di servizio). |           |

Figura 11 - Inserimento mail di riferimento su PagoPa

#### Figura 12 - Richiesta metodo di pagamento

| Come vuoi pagare?   Per saperne di più sui metodi e i costi applicati dai gestori aderenti, visita la pagina Trasparenza Costi.     Carta di credito o debito   Apple Pay   Apple Pay     BANCOMAT Pay | pagoph |                                                                                                    |   | 102,00 € 📜 |
|----------------------------------------------------------------------------------------------------|--------|----------------------------------------------------------------------------------------------------|---|------------|
| Carta di credito o debito   Apple Pay   BANCOMAT Pay                                                                                                    | r<br>T | Come vuoi pagare?<br>Per saperne di più sui metodi e i costi applicati dai gestori aderenti, visita la pagina<br>Irasparenza Costi. |   |            |
| Apple Pay     >       BANCOMAT Pay     >                                                                                                    |        | Carta di credito o debito                                                                                                    | > | - 1        |
| BANCOMAT Pay                                                                                                    |        | ww Apple Pay                                                                                                    | > | - 1        |
|                                                                                                    |        | BANCOMAT Pay                                                                                                    | > | - 1        |
| Conto Banca Popolare di Sondrio                                                                                                    |        | 🔯 Conto Banca Popolare di Sondrio                                                                                                   | > | - 1        |

Figura 13 - Compilazione dati relativi al metodo di pagamento selezionato

| agoPH |                                           | 102,00€ 📜 |
|-------|-------------------------------------------|-----------|
|       | Inserisci i dati della carta              |           |
|       | Numero carta<br>                          |           |
|       | Scadenza<br>MM/AA 123                     |           |
|       | Intestata a<br>Nome riportato sulla carta |           |
|       |                                           |           |
|       | Indietro Continua                         |           |

Il richiedente dovrà poi procedere con il pagamento su PagoPa per l'importo complessivo dovuto comprensivo delle commissioni richieste per il pagamento attraverso il circuito Pago PA come illustrato nella figura di seguito riportata.

| Figura 14 | - Pagamento | attraverso | PagoPa |
|-----------|-------------|------------|--------|
|           | 2           |            |        |

| pagoPA |                                              |               | 102,00 € ] |
|--------|----------------------------------------------|---------------|------------|
|        | Totale                                       | 102,50 €      |            |
|        | Paga con                                     |               |            |
|        | <b>1</b> 2/25                                | / Modifica    |            |
|        | Commissione                                  | <b>(</b> )    |            |
|        | 0,50 €<br>Applicata da TestMil               | Modifica      |            |
|        | Invia esito a: robertamartella.consulente@gr | mail.com      |            |
|        |                                              |               |            |
|        | Annulla                                      | Paga 102,50 € |            |

A seguito del pagamento il sistema mostrerà in successione le schermate di seguito riportate.

| Figura | 15 - Pagamento in cor  | 50 |
|--------|------------------------|----|
| Figuru | 15 - Fuguinento in cor | 30 |

|   |           | L'istanza è allo step 2 - <b>Pagamento</b>                               |               |
|---|-----------|--------------------------------------------------------------------------|---------------|
|   |           | Operazione in corso, accendere la creazione della ricevuta di pagamento. |               |
| 1 | Cittadino |                                                                          | <b>A</b> ENAC |
|   |           | Compilazione modulo di richiesta                                         |               |
|   | •         | completato il 06/02/2025 15:14                                           |               |
|   |           | Pagamento                                                                |               |
|   | 2         | Operazione in corso, attendere la creazione della                        |               |
|   |           | ricevuta di pagamento.                                                   |               |
|   | 3         | Generazione documento di riepilogo                                       |               |
|   |           |                                                                          |               |
|   |           |                                                                          |               |
|   |           | Conclusione                                                              | 4             |
|   |           |                                                                          |               |

|   |           | L'istanza è allo step 3 - <b>Generazione documento di riepilogo</b><br>Operazione in corso, attendere la creazione del documento |               |
|---|-----------|----------------------------------------------------------------------------------------------------|---------------|
| _ | Cittadino |                                                                                                    | <b>A</b> ENAC |
|   | 1         | Compilazione modulo di richiesta<br>completato il 06/02/2025 15:14                                                               |               |
|   | 2         | Pagamento<br>Fattura <u>11_2025_BC4.pdf</u><br>completato il 06/02/2025 15:19                                                    |               |
|   | 3         | Generazione documento di riepilogo<br>Operazione in corso, attendere la creazione del<br>documento                               |               |
|   |           | Conclusione                                                                                                    | 4             |

#### Figura 16 - Fattura disponibile e generazione documento di riepilogo

Figura 17- Fattura e documento di riepilogo disponibili

| L Cittad | ino                                                           | <b>ENAC</b> |
|----------|---------------------------------------------------------------|-------------|
|          | Compilazione modulo di richiesta                              |             |
| •        | completato il 06/02/2025 15:14                                |             |
|          | Pagamento                                                     |             |
|          | Fattura 11 2025 BC4.pdf                                       |             |
|          | completato il 06/02/2025 15:19                                |             |
|          | Generazione documento di riepilogo                            |             |
|          | <u>Riepilogo richiesta emissione tesserini aeroportuali -</u> |             |
|          | <u>2025-02-06.pdf</u>                                         |             |
|          | completato il 06/02/2025 15:19                                |             |
|          |                                                               |             |
|          | Conclusione                                                   | 4           |
|          | completato il 06/02/2025 15:19                                |             |

Il richiedente avrà in tal modo la possibilità di acquisire sia la fattura sia il documento di riepilogo. Tali attestazioni sono necessarie per poter presentare istanza al gestore aeroportuale per il rilascio del TIA.

La documentazione sopra menzionata, nonché il pagamento effettuato, non conferiscono all'utente il diritto al rilascio del TIA, essendo questo comunque subordinato all'esito favorevole dell'istruttoria svolta dal gestore aeroportuale dello scalo per cui il tesserino viene richiesto, come esplicitamente indicato nelle note in calce al modulo di richiesta. A titolo di esempio si riportano di seguito sia un prototipo di fattura che di documento di riepilogo rilasciati.

Figura 18 - Esempio fattura

| ENAC<br>Viale del Castro Pretorio,<br>00185 Roma<br>centr. +39 06 44596-1<br>CODICE FISCALE 97158<br>U.O. BC4 - Pagamento te<br>ServiziWeb | 118<br>18058<br>esserin | E CMLE Spett.<br>SVILU<br>VIA G<br>00197<br>4<br>i aeroportuali -                                      | e<br>IPPO LAVORO ITALIA S<br>UIDUBALDO DEL MON<br>ROMA          | S.P.A.<br>TE 60 |
|----------------------------------------------------------------------------------------------------|-------------------------|----------------------------------------------------------------------------------------------------|-----------------------------------------------------------------|-----------------|
|                                                                                                    |                         | COD.                                                                                                   | IUV: RF3900000000000                                            | 0000006354      |
| Codice: 294531                                                                                                    |                         | Fattura Nr. BC4/11                                                                                     |                                                                 | del 06/02/2025  |
| Prest                                                                                                    | azioni                  | fuori campo applicazione I.V.A. pe<br>(Telegr. Ministero Finanze prot. N.<br>Dare per quanto sotto des | r mancanza presupposto<br>527201 del 19-2-1973)<br>critto:      | o soggettivo    |
| Articolo                                                                                                    |                         | Descrizio                                                                                              | ne                                                              | Importo         |
| 101                                                                                                    | N10                     | 01 - Pagamento tesserini aeroporti                                                                     | Jali                                                            | 100,00          |
|                                                                                                    |                         | RIEPILOGO:                                                                                             | Totali                                                          | 100,00          |
|                                                                                                    |                         |                                                                                                    | Arrotondamento                                                  | 0,00            |
|                                                                                                    |                         |                                                                                                    |                                                                 |                 |
|                                                                                                    |                         |                                                                                                    | Bollo                                                           | 2,00            |
|                                                                                                    |                         |                                                                                                    | Bollo<br>Totale quietanza                                       | 2,00            |
|                                                                                                    |                         |                                                                                                    | Bollo<br>Totale quietanza                                       | 2,00            |
| a presente fattura è stata saldat                                                                                                    | a in data               | 06/02/2025                                                                                             | Bollo<br>Totale quietanza                                       | 2,00 102,00     |
| a presente fattura è stata saldat                                                                                                    | a in data               | 108/02/2025                                                                                            | Bollo<br>Totale quietanza<br>Bollo assolto i<br>entrate Lazio I | 2,00<br>102,00  |

Figura 19 - Esempio ricevuta di presentazione richiesta TIA per Società

| icevuta di presentazio<br>ocietà                 | ne della Richiesta di emissione tesserini aeroportuali per |
|--------------------------------------------------|------------------------------------------------------------|
|                                                  |                                                            |
| comunica l'avvenuta p                            | resentazione della seguente richiesta:                     |
| Data e ora di<br>resentazione                    | 06/02/2025 15:19                                           |
| lumero identificativo<br>lella richiesta         | 15                                                         |
| Richiedente                                      | GARCIA CAROLINE<br>CF. F0000002                            |
| ocietà di appartenenza                           | SVILUPPO LAVORO ITALIA S.P.A.<br>P.IVA 05367051009         |
| esserino ingresso<br>eroportuale richiesto<br>er | Autoproduttori di Servizi di assistenza a terra            |
| eroporto per il quale è<br>ichiesto il tesserino | Ancona Falconara                                           |
| lumero di tesserini<br>ichiesti                  | 50                                                         |
| mporto totale pagato                             | € 102,00                                                   |
| UV                                               | RF39000000000000006354                                     |
| ota del pagamento                                | 06/02/2025                                                 |

#### 4. Procedura per richiedere un TIA per un Ente di Stato

In caso il TIA venga richiesto per conto di un Ente di Stato, il pagamento del diritto fisso di € 2,00 non sarà dovuto, ma sarà in ogni caso richiesto all'istante di effettuare la procedura richiesta sul sito ENAC/Servizi Web.

In caso di richiesta TIA per un Ente di Stato si dovrà cliccare sull'opzione "Richiesta di emissione tesserini aeroportuali per Enti di Stato" come illustrato nella figura di seguito riportata.

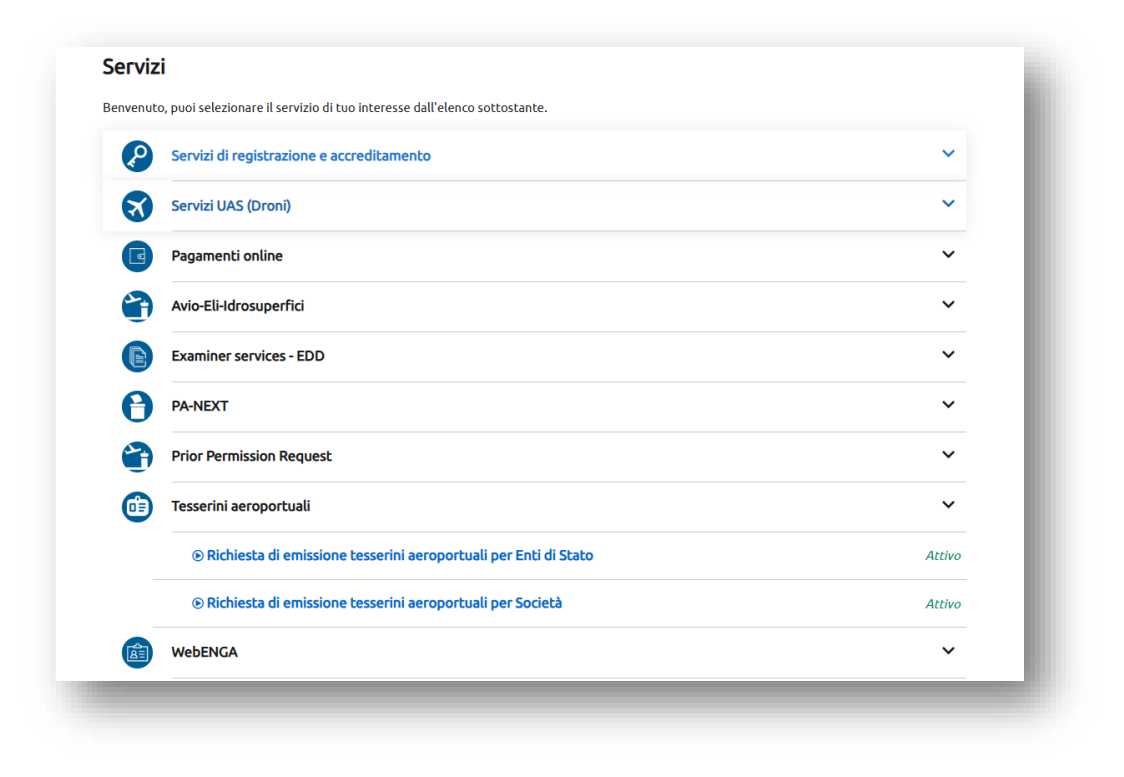

Figura 20 - Avvio procedura di richiesta TIA per Enti di Stato

Il richiedente accederà alla schermata di riferimento in cui dovrà compilare il campo "*Ente di appartenenza*", "Aeroporto per il quale è richiesto il tesserino" nonché indicare il numero di TIA richiesti. Sarà inoltre necessario inserire il flag che attesta la presa visione delle note in calce al modulo prima di poter procedere alla fase successiva cliccando il bottone "*Completa e genera il riepilogo*". Si veda un esempio di corretta compilazione nella figura a seguire.

| Figura 21 - Compilazione | modulo per rich | ieste di TIA per | <sup>.</sup> Enti di Stato |
|--------------------------|-----------------|------------------|----------------------------|
|--------------------------|-----------------|------------------|----------------------------|

| AERONAUTICA MILITARE ·<br>Se non trovi il tuo Ente di appartenenza, seleziona la voce ALTRO<br>DICHIADO che l'Ente di appartenenza è censito e abilitato alla richiesta del tesseramento aeronortuale dal gestore aeronortuale per il cui                                                                  |
|----------------------------------------------------------------------------------------------------|
| Se non trovi il tuo Ente di appartenenza, seleziona la voce ALTRO  I DICHIARO che l'Ente di annartenenza è censito e abilitato alla richiesta del tesseramento aeronortuale dal nestore aeronortuale per il cui                                                                                            |
| 🗖 DICHIARO che l'Ente di annartenenza è censito e abilitato alla richiesta del tesseramento aeronortuale dal gestore aeronortuale ner il cui                                                                                                    |
|                                                                                                    |
| aeroporto viene effettuata la richiesta                                                                                                    |
| Tesserino ingresso aeroportuale richiesto per                                                                                                    |
|                                                                                                    |
|                                                                                                    |
| Aeroporto per il quale e richiesto il tesserino                                                                                                    |
| Forli                                                                                                    |
| Numero di tesserini richiesti                                                                                                    |
| 11                                                                                                    |
| 107E                                                                                                    |
| CONSAPEVOLE DELLE RESPONSABILITA' PENALI PREVISTE DALL'ART. 76 DEL DPR 28/12/2000, N. 445 IN CASO DI DICHIARAZIONI MENDACI, IL RICHIEDENTE, IN ASSENZA DE                                                                                                    |
| EQUISTIPREVISTI DALLA NORMATIVA VIGENTE, NON DOVRA PROSEQUIRE CON LA COMPILAZIONE DEL PRESENTE MODULO.<br>IL RILASCIO DE L'ESSERNIO INGRESSO AEROPORTUALE E' SUBORDINATO ALL'ESITO FAVOREVOLE DELL'ISTRUTTORIA SVOLTA DAL GESTORE AEROPORTUALE DELLO SCALO PER I<br>QUALE SI FA RICHIESTA DI TESSERAMENTO. |
| Prendo visione ed accettazione delle note                                                                                                    |
|                                                                                                    |
|                                                                                                    |

Nel caso in cui l'utente stesse effettuando la richiesta per un soggetto non presente tra quelli preinseriti nel menu a tendina, si dovrà selezionare la voce "*Altro*" e inserire la spunta attraverso cui si dichiara che l'Ente di appartenenza è censito ed abilitato alla richiesta di tesseramento dal gestore aeroportuale dell' aeroporto per il quale viene effettuata la richiesta.

| Richiesta di emissione tesserini aeroportuali per Enti di Stato<br>Servizio della sezione Tesserini aeroportuali<br>① \$\Arrow Sono presenti errori di validazione (5)                                                                                                    |                                                                                                    |  |  |  |
|----------------------------------------------------------------------------------------------------|----------------------------------------------------------------------------------------------------|--|--|--|
|                                                                                                    |                                                                                                    |  |  |  |
| ALTRO *<br>Se non trovi il tuo Ente di appartenenza, seleziona la voce ALTRO                                                                                                    |                                                                                                    |  |  |  |
| <ul> <li>DICHIARO che l'Ente di appartenenza è censito e abilitato alla richi-<br/>aeroporto viene effettuata la richiesta</li> </ul>                                                                                                    | esta del tesseramento aeroportuale dal gestore aeroportuale per il cui                                                                                                    |  |  |  |
| Tesserino ingresso aeroportuale richiesto per:                                                                                                    |                                                                                                    |  |  |  |
| Aeroporto per il quale è richiesto il tesserino                                                                                                    |                                                                                                    |  |  |  |
| •<br>Numero di tesserini richiesti                                                                                                    |                                                                                                    |  |  |  |
| NOTE<br>I CONSAPEVOLE DELLE RESPONSABILITA' PENALI PREVISTE DALL'ART. 76 DEL DPR 28,<br>REQUISTIT PREVISTI DALLA NORMATIVA VICENTE, NON DOVRA' PROSECUIRE CON LA COM<br>PLR IRLASCIO DEL TESSERINO INGRESSO AEROPORTUALE E' SUBORDINATO ALL'ESITO FA<br>QUALE SI FA RICHIESTA DI TESSERAMENTO. | 12/2000, N. 445 IN CASO DI DICHIARAZIONI MENDACI, IL RICHIEDENTE, IN ASSENZA DEI<br>PILAZIONE DEL PRESENTE MODULO.<br>VOREVOLE DELL'ISTRUTTORIA SVOLTA DAL GESTORE AEROPORTUALE DELLO SCALO PER IL |  |  |  |
| Prendo visione ed accettazione delle note                                                                                                    |                                                                                                    |  |  |  |
| Salva bozza Completa e Genera II riepilogo                                                                                                    |                                                                                                    |  |  |  |
|                                                                                                    |                                                                                                    |  |  |  |

Figura 22 - Inserimento campo "ALTRO" come Ente di appartenenza

Successivamente il sistema mostrerà le seguenti schermate a seguito delle quali verrà emesso il documento di riepilogo necessario per presentare istanza di rilascio del TIA al gestore aeroportuale.

| cività | Pagamenti | Documenti                                                                                                    |   |
|--------|-----------|----------------------------------------------------------------------------------------------------|---|
|        |           | L'istanza è allo step 2 - <b>Generazione documento di riepilogo</b><br>Operazione in corso, attendere la creazione del documento |   |
|        | Cittadino |                                                                                                    |   |
|        | 0         | <b>Compilazione modulo di richiesta</b><br>completato il 06/02/2025 15:26                                                        |   |
|        | 2         | <b>Generazione documento di riepilogo</b><br>Operazione in corso, attendere la creazione del<br>documento                        |   |
|        |           | Conclusione                                                                                                    | 3 |

Figura 23 - Seconda fase procedura - generazione documento, operazione in corso

Figura 24 - Figura 17 - Seconda fase procedura - documento di riepilogo disponibile.

| ività | Pagamenti | Documenti                                                                                                    |   |
|-------|-----------|----------------------------------------------------------------------------------------------------|---|
| 1     | Cittadino |                                                                                                    |   |
|       | 0         | <b>Compilazione modulo di richiesta</b><br>completato il 06/02/2025 15:26                                                                                             |   |
|       | 2         | <b>Generazione documento di riepilogo</b><br><u>Riepilogo richiesta emissione tesserini aeroportuali -</u><br><u>2025-02-06.pdf</u><br>completato il 06/02/2025 15:26 |   |
|       |           | Conclusione<br>completato il 06/02/2025 15:26                                                                                                    | 3 |

#### Di seguito si riporta un prototipo di documento di riepilogo rilasciato dal sistema

Figura 25 - Esempio ricevuta di presentazione richiesta TIA per Enti di Stato

| Italian Civil Aviation Authority                                                                   |                                 |  |  |  |                           |
|----------------------------------------------------------------------------------------------------|---------------------------------|--|--|--|---------------------------|
| Ricevuta di presentazione della Richiesta di emissione tesserini aeroportuali per<br>Enti di Stato |                                 |  |  |  |                           |
|                                                                                                    |                                 |  |  |  | Si comunica l'avvenuta pr |
| Data e ora di<br>presentazione                                                                     | 06/02/2025 15:26                |  |  |  |                           |
| Numero identificativo<br>della richiesta                                                           | 16                              |  |  |  |                           |
| Richiedente                                                                                        | GARCIA CAROLINE<br>CF. F0000002 |  |  |  |                           |
| Ente di appartenenza                                                                               | AERONAUTICA MILITARE            |  |  |  |                           |
| Tesserino ingresso<br>aeroportuale richiesto<br>per                                                | Enti di stato                   |  |  |  |                           |
| Aeroporto per il quale è<br>richiesto il tesserino                                                 | Forli                           |  |  |  |                           |
| Numero di tesserini<br>richiesti                                                                   | 11                              |  |  |  |                           |

## 5. Flusso richiesta TIA schematizzato

Si riporta lo schema di riepilogo della procedura da effettuare per la richiesta del TIA.

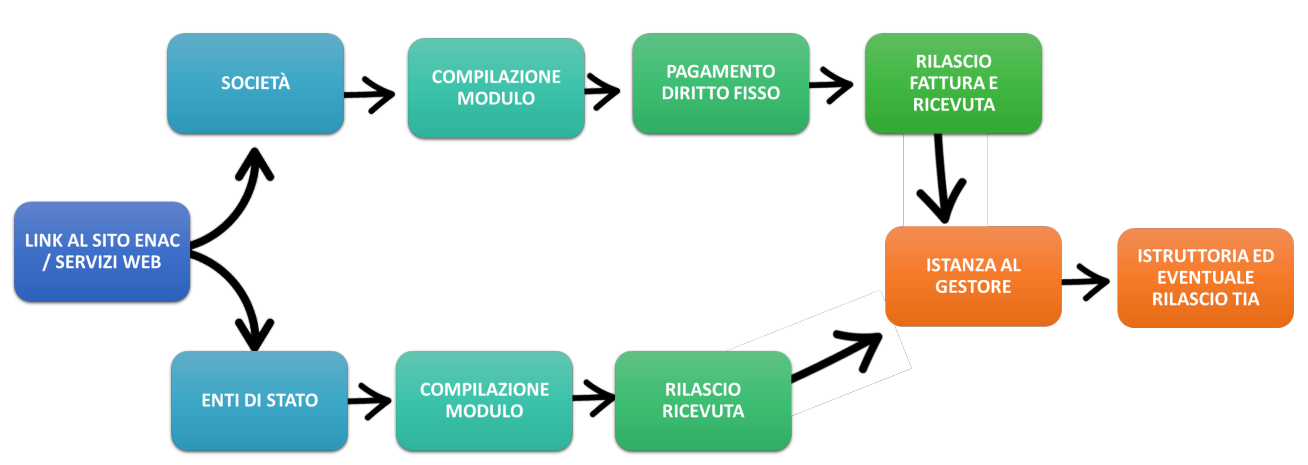

Figura 26 - Flusso della procedura di rilascio TIA